- 1. To set Compatibility View:
- a. In Internet Explorer, click **Compatibility View setting s**on the **Tools** menu. If you do not see the **Tools** menu, press ALT.

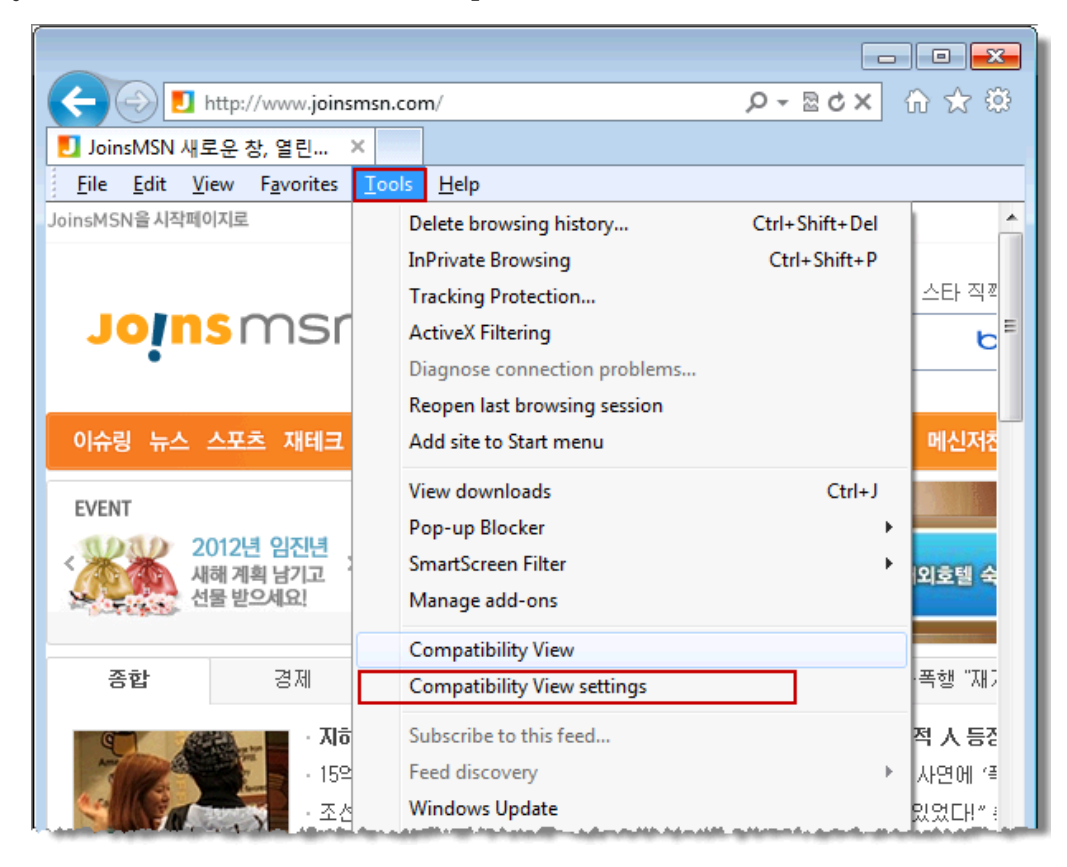

In the Compatibility View Settings windows, type the address

## alabama.gov

and then click Add.

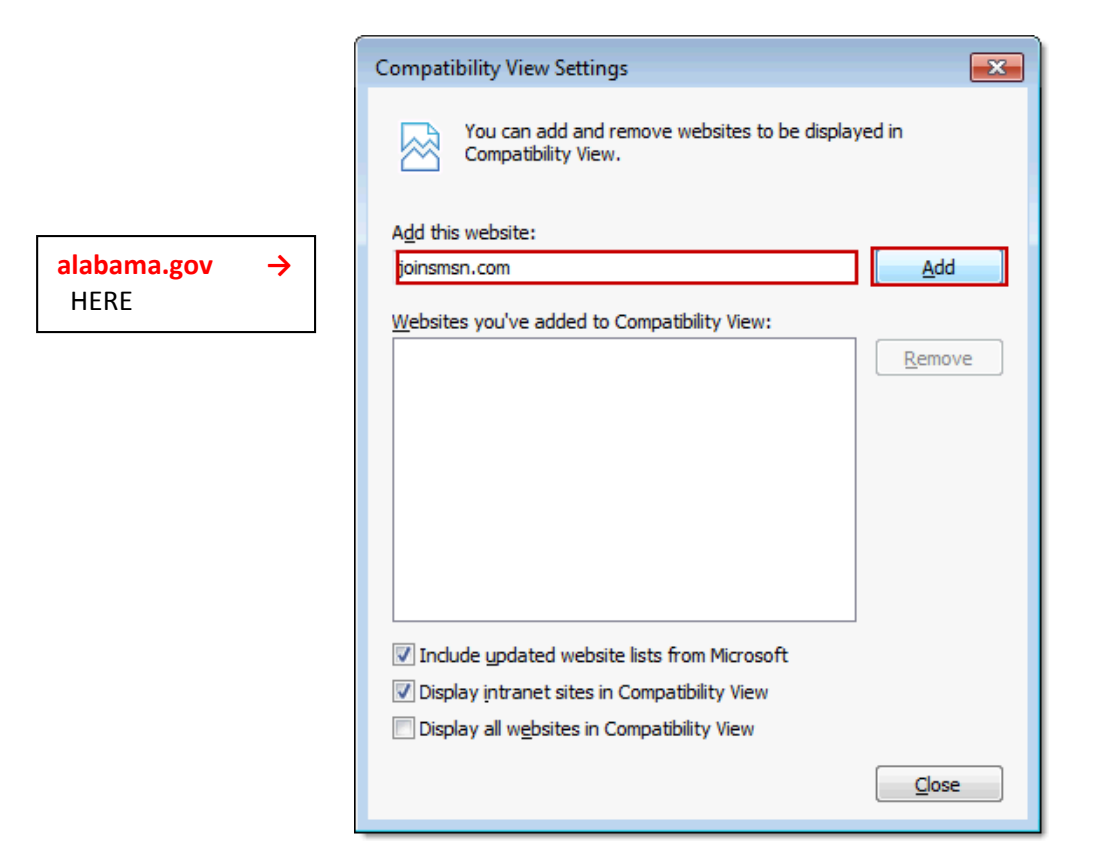